## Airlite configuration USB in and out

## Question:

I am doing configurations of Airlite with caliope automation software. I have unable to understand how to use USB channel. I want to MIC 1, MIC2, MIC3 Assign to USB 1 out for Record Voice Track. Please explain me how to Assign to USB IN and out on faders.

## Answer:

when you have a mic channel in the ON mode press and hold the ON button till it starts blinking, Now its routed to the Voice track out, that comes in at one of the USB codecs. When your finished push ON twice to take it out of Voice track mode and set it to ON again.

This works the same for the Voip channel.

It can be different which codec receives the Voice track signal. To determine which codec receives what input channel use a mic to test and watch the audio settings in your windows. At the Recording tab you see the VU showing signal, the easiest way is to rename the input names.

Channel ON fader up with no Aux the channel showing signal is Prog. After holding ON button in voice track mode the one showing signal is Voice Track. When turning up the Aux pot and Aux send the channel showing signal is Aux And the last one is On Air.

For USB play out it is almost the same by playing windows his test sounds at the Playback tab while USB channels are on and faders are up, you can test where the test sounds come to a mixer channel by activating USB source at the channel.

When you found it you can rename this to the Channel name.

Good luck